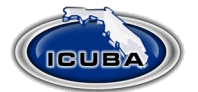

## **ICUBA Benefits MasterCard**

## How to add dependents and request additional cards

- 1. Login to the Ameriflex Portal at <a href="https://participant.myameriflex.com/#/login">https://participant.myameriflex.com/#/login</a>
- 2. Enter your username and password
- 3. If you are a new user, click the link labeled <u>"New User Registration"</u>
- 4. If you forgot your password, click the link labeled <u>"Forgot Your Password?"</u>

| oAme                                                              | riflex                |                                                                                         |
|-------------------------------------------------------------------|-----------------------|-----------------------------------------------------------------------------------------|
| WELCOME, PLEASE SIGN IN<br>Email<br>Email<br>Password<br>Password |                       | ICUBA Portal Single Sign-<br>On will be available<br>beginning April 1 <sup>st</sup> at |
| Remember Me                                                       | N                     | http:icubabenefits.org                                                                  |
| Forgot your password?                                             | New user registration |                                                                                         |
| Privacy P                                                         | olicy                 |                                                                                         |

~

5. From the home screen, click the drop-down link labeled "More"

| Ameriflex HOME FILE       | A CLAIM HELP SHOP FSA STORE 👻 MORE 👻 |                         | € LOG OUT |
|---------------------------|--------------------------------------|-------------------------|-----------|
| Hello ICUBA M             | ember                                |                         |           |
| Health Reimbursement Acc  | count                                | \$750.00 More Details   |           |
| Flexible Spending Account |                                      | \$2,850.00 More Details |           |
| All Accounts              | ✓ Recent                             | ✓ Cards and Claims      | ~         |
| Date Account              |                                      | Description             | Amount    |
|                           |                                      |                         |           |
| There are no transactions | for this period.                     |                         |           |

6. From the drop-down list, select **PROFILE** 

| SHOP FS STORE - | MORE -                 |
|-----------------|------------------------|
|                 | PROFILE                |
|                 | DEBIT CARDS            |
|                 | REIMBURSEMENT SETTINGS |
|                 | MESSAGE SETTINGS       |
|                 |                        |

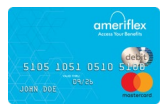

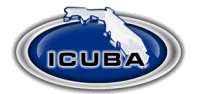

7. Click the ADD A DEPENDENT link in the FAMILY box

| Ameriflex | HOME | FILE A CLAIM   | HELP | SHOP FSA STORE 👻 | MOR | E •         |             | $\checkmark$ | LOG OU   |
|-----------|------|----------------|------|------------------|-----|-------------|-------------|--------------|----------|
| SECURITY  |      |                |      |                  |     | FAMILY      |             | + ADI        | DEPENDEN |
|           | C    | hange Password |      |                  |     | Member      | Туре        |              |          |
|           |      |                |      |                  |     | Ben E. Fitz | Participant |              | • View   |

8. In the next screen provide Dependent details and click the Add Dependent button.

| Add Dependent |                      | × | Date of hirth is required |
|---------------|----------------------|---|---------------------------|
| First Name    | Last Name            |   | when requesting cards     |
| SSN           | Birth Date           |   | for eligible dependents   |
| Gender        | Dependent Type       |   | over 18 years of uge.     |
| Gender        | ✓ –Dependent Type–   | ~ |                           |
|               | Add Dependent Cancel |   |                           |

9. Your dependent will now be displayed in the FAMILY BOX under your name

| Ameriflex | HOME | FILE A CLAIM   | HELP | SHOP FSA STORE 👻 | MORE | •                |             | € LOG OUT       |
|-----------|------|----------------|------|------------------|------|------------------|-------------|-----------------|
| SECURITY  |      |                |      |                  |      | FAMILY<br>Member | Туре        | + ADD DEPENDENT |
|           |      | lange Password |      |                  |      | Ben E. Fitz      | Participant | @ View          |
|           |      |                |      |                  |      | Brenda Fitz      | Dependent   | ® View          |
|           |      |                |      |                  |      |                  |             |                 |

10. The following steps outline the process for requesting an additional card for eligible dependents over the age of 18.

Click on the drop-down link labeled "More," then click DEBIT CARDS

| MORE -                 |
|------------------------|
| PROFILE                |
| DEBIT CARDS            |
| REIMBURSEMENT SETTINGS |
| MESSAGE SETTINGS       |

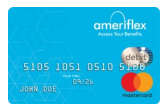

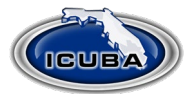

11. Select your family member from the drop-down, and click the button to order and send a card to your newly added dependent

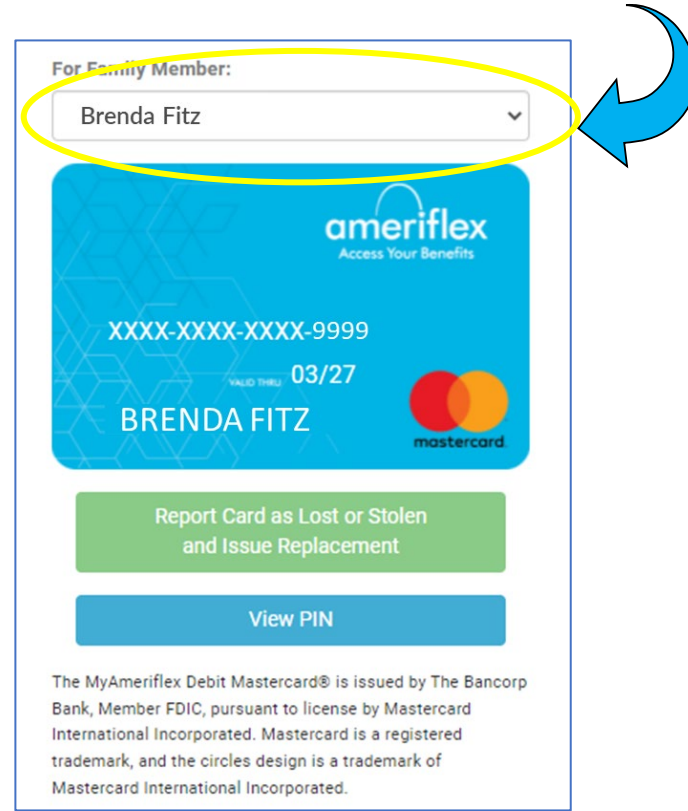

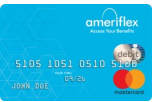